# In-Hospital Volunteers Tutorial

## Resetting your Password

(for your Volunteer Dashboard)

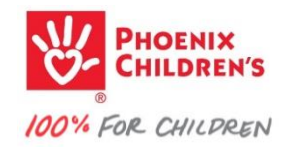

### go to your volunteer Dashboard...

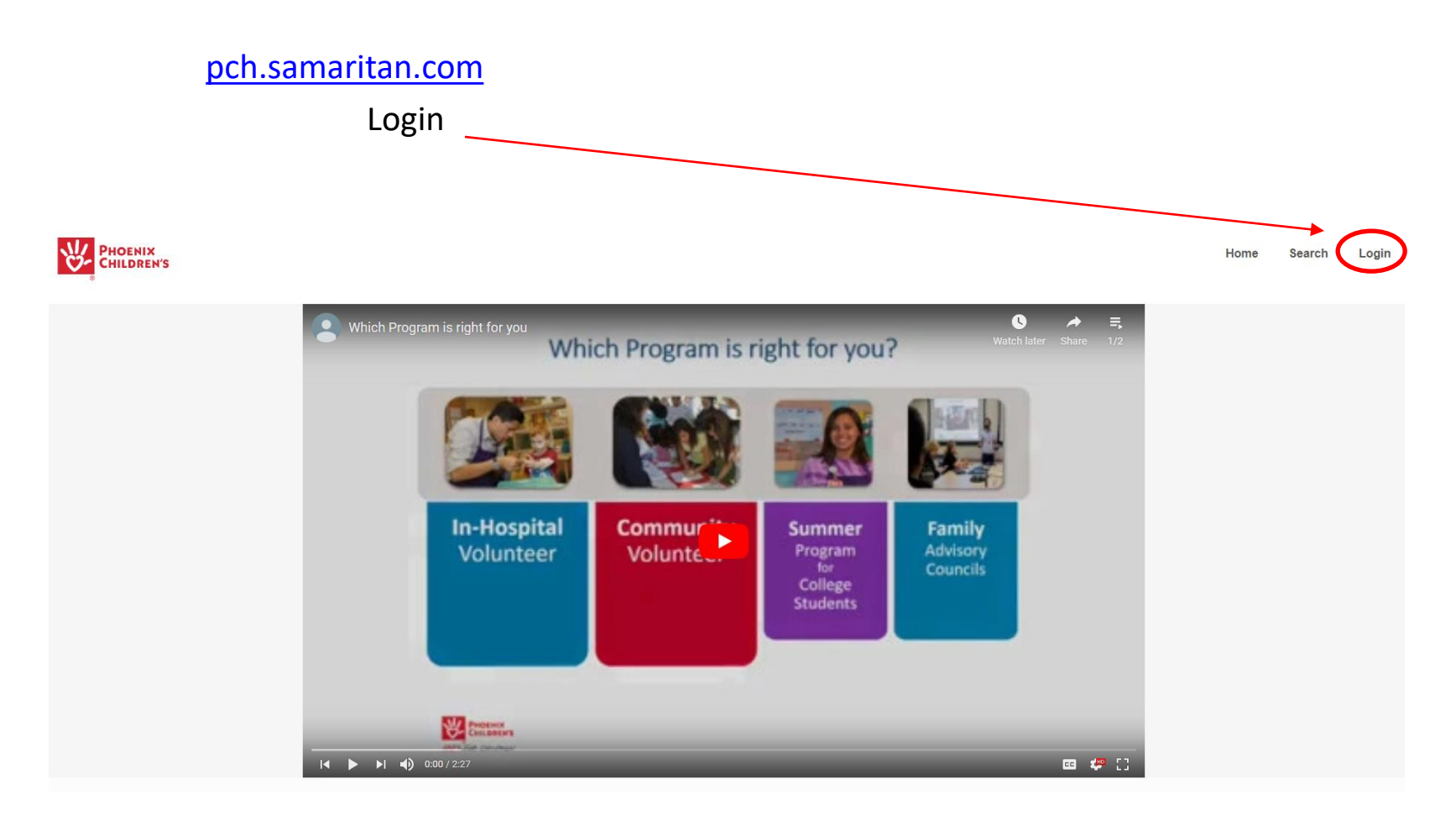

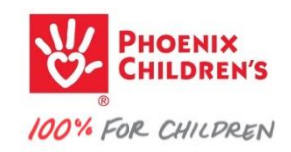

• Enter your email address and password to login

| PHOENIX<br>CHILDREN'S   |                          | Home | Search | Login |
|-------------------------|--------------------------|------|--------|-------|
|                         | Login or Register        |      |        |       |
| *                       | EMAILADDRESS             |      |        |       |
|                         |                          |      |        |       |
|                         | PASSWORD                 |      |        |       |
|                         |                          |      |        |       |
|                         | Please enter a password. |      |        |       |
|                         | Volunteer Login          |      |        |       |
|                         | Forgot your password?    |      |        |       |
|                         | Apply to volunteer       |      |        |       |
| Did you forget your pas | ssword?                  |      |        |       |

• Click Forgot your password

٠

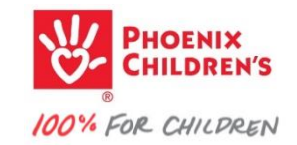

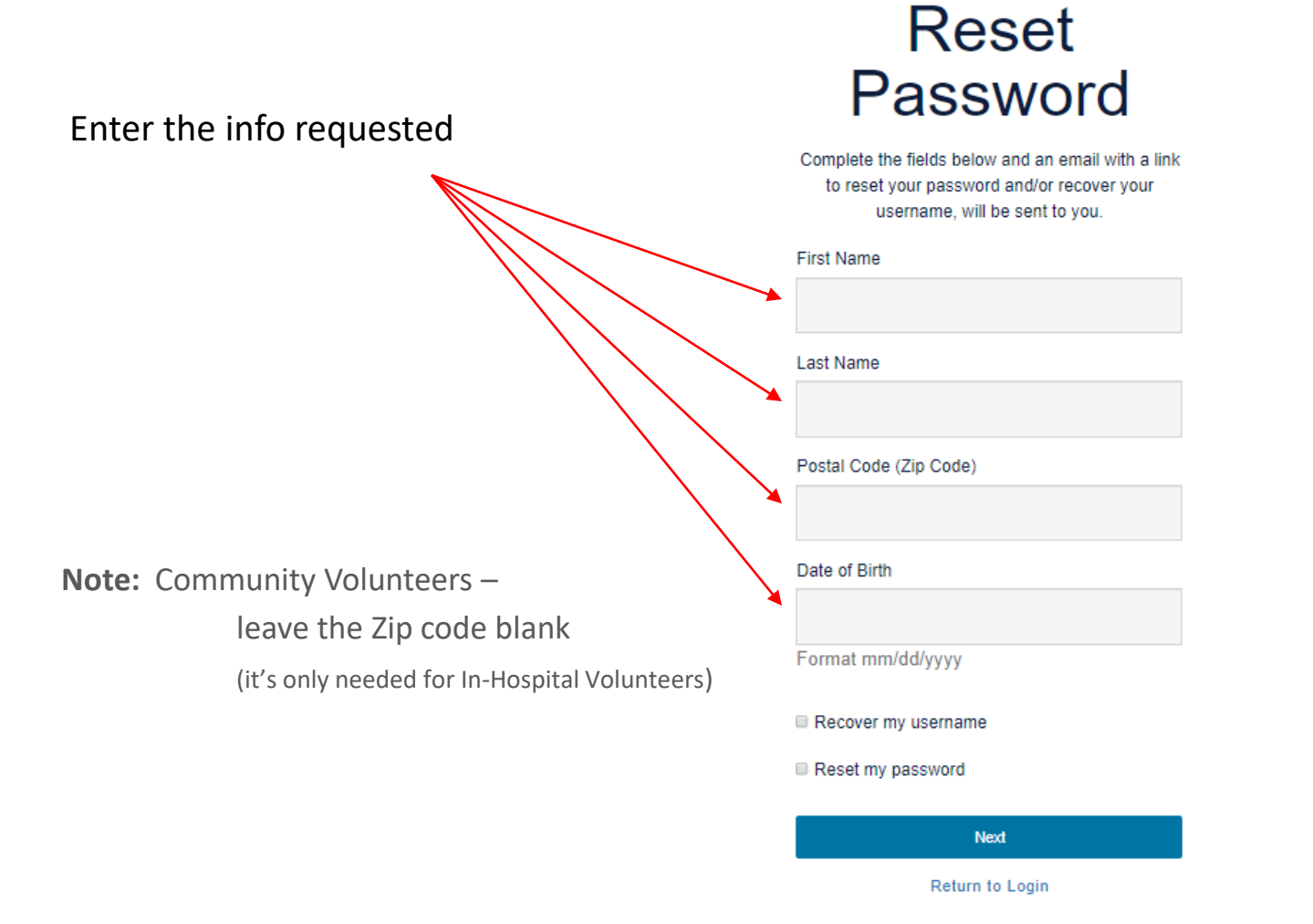

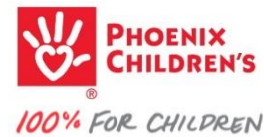

## Reset Password

Complete the fields below and an email with a link to reset your password and/or recover your username, will be sent to you.

#### First Name

Lisa

Last Name

Jones

Postal Code (Zip Code)

85004

Date of Birth

2/22/82

Format mm/dd/yyyy

Recover my username

X Reset my password

Click reset my password —

Note: you should not need to Recover your username

- it's the email address we have on file for you

Then click —

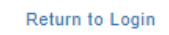

Next

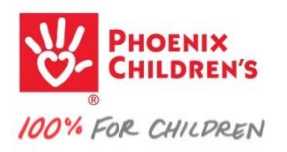

#### Click on the email address displayed

(it will be partially hidden)

# Reset Password

Select the email associated with your account.

jxxxxxz@pxxxxxxxxxxxxxxx.com

Next

Return to Login

If you experience a problem resetting your password, please contact Volunteer Administration for assistance.

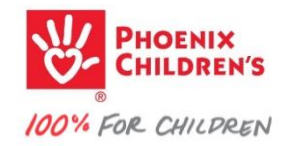

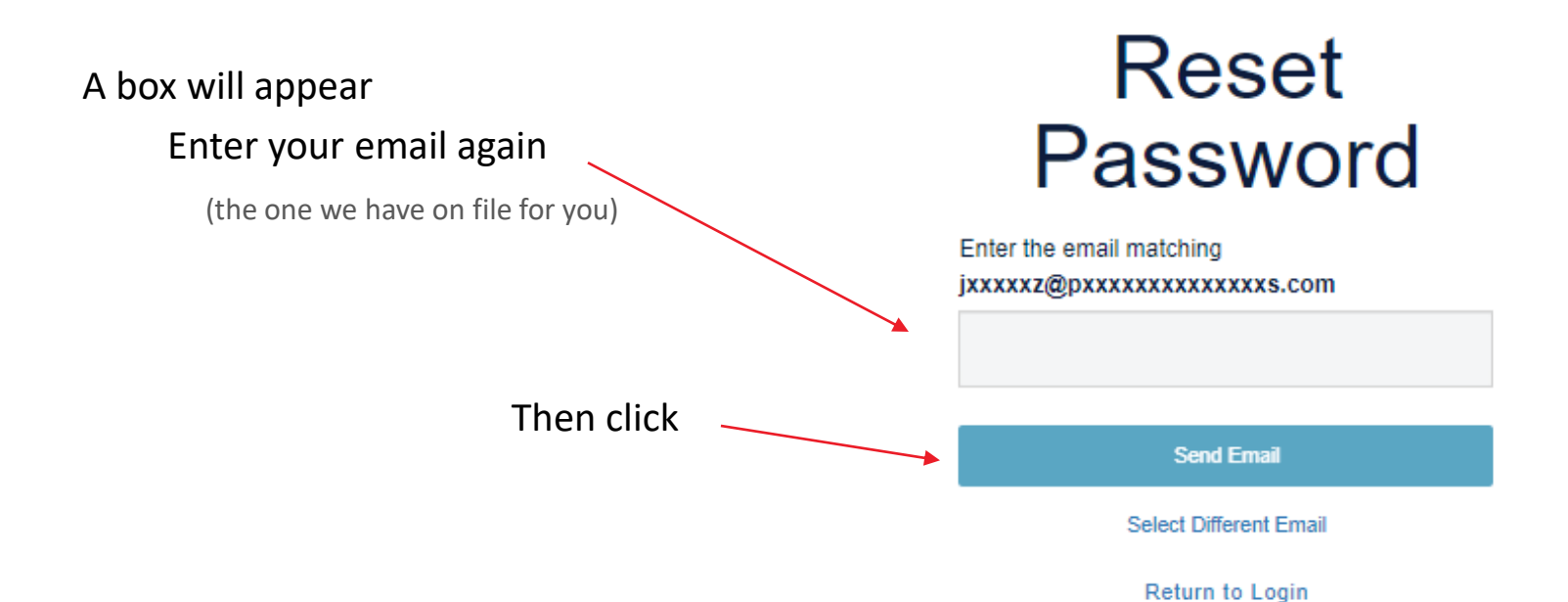

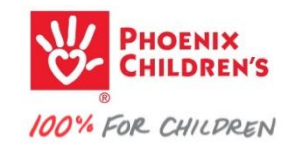

Check your email inbox

your email will look similar to this

Click the link in the email to reset your password

| Dear *Test,                                                                                                |
|----------------------------------------------------------------------------------------------------|
| To reset your password click on the link below:                                                            |
| <br>https://pch.samaritan.com/custom/527/#/forgot_password?                                                |
| Thank you for your interest in volunteering with the PCH.                                                  |
| Sincerely,<br>Volunteer Services, Phoenix Children's Hospital<br>http://www.phoenixchildrens.org/volunteer |

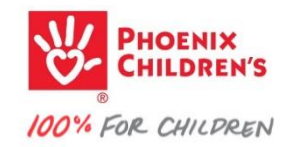

### Reset Password Enter your new password. \*Password You'll be prompted for a new password \*Verify Password Password requirements: minimum of 6 characters × Then click Reset Password Return to Login

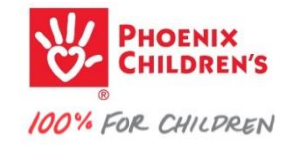

#### Your password has been reset.

click

## Reset Password

Your password has been reset, you can now continue to login.

Return to Login

If you experience a problem resetting your password, please contact Volunteer Administration for assistance.

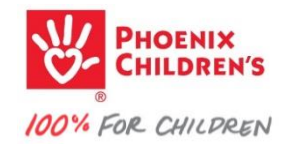

#### Login or Register

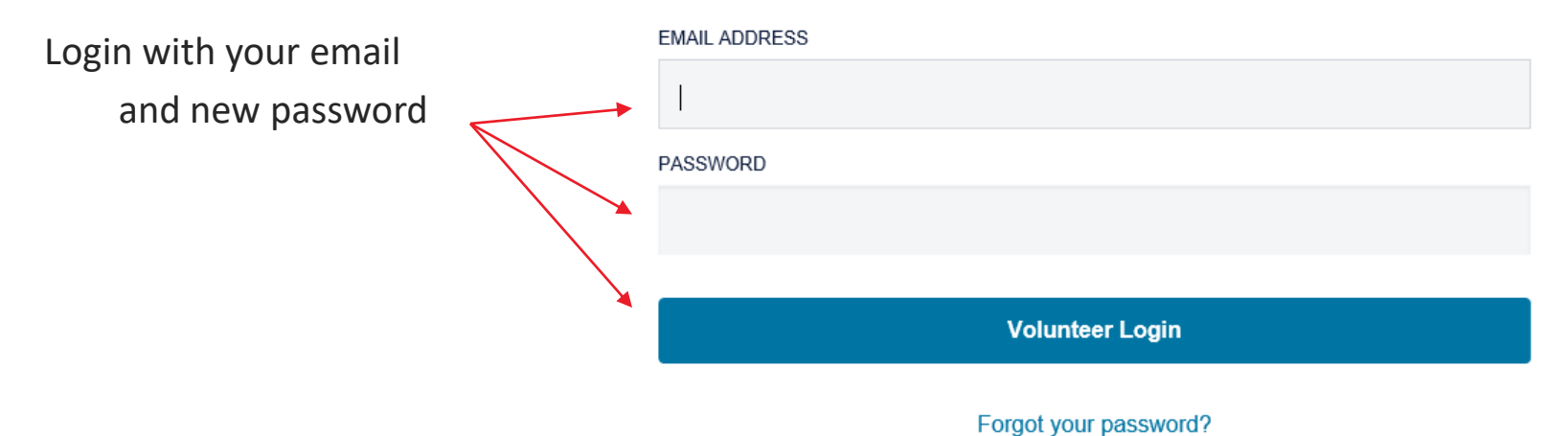

Apply to volunteer

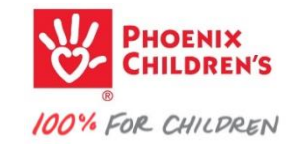

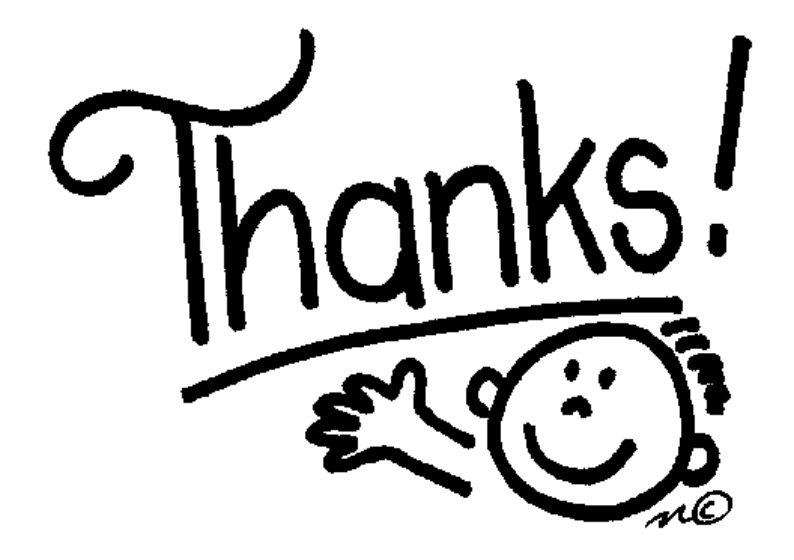

# **For learning!**

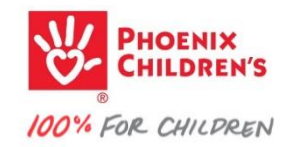